## Re-create Outlook Profile in Outlook 2016

## Procedures

- 1. Make sure Outlook is closed.
- 2. Open 'Mail' setting in Control Panel.

| 🖭 mail - Control Panel                                               |  |  |
|----------------------------------------------------------------------|--|--|
| $\leftarrow$ $\rightarrow$ $\checkmark$ $\bigstar$ Control Panel $>$ |  |  |
| Mail (Microsoft Outlook 2016) (32-bit)                               |  |  |

3. Show Profiles.

| 🕘 Mail     | Setup - Outlook                                                                         | ×              |
|------------|-----------------------------------------------------------------------------------------|----------------|
| Email Ac   | counts                                                                                  |                |
|            | Setup email accounts and directories.                                                   | Email Accounts |
| Data File  | ·s                                                                                      |                |
| <b>\$</b>  | Change settings for the files Outlook uses to<br>store email messages and documents.    | Data Files     |
| Profiles - |                                                                                         |                |
|            | Setup multiple profiles of email accounts and data files. Typically, you only need one. | Show Profiles  |
|            |                                                                                         |                |
|            |                                                                                         | Close          |

4. Change to 'Prompt for a profile to be used', then click 'Add...'.

| <b>0</b>                                            |   |  |  |
|-----------------------------------------------------|---|--|--|
| 🧶 Mail                                              | Х |  |  |
| General                                             |   |  |  |
| The following profiles are set up on this computer: |   |  |  |
| Outlook                                             | 1 |  |  |
| ~                                                   |   |  |  |
|                                                     |   |  |  |
| Add Remove Properties Copy                          |   |  |  |
| When starting Microsoft Outlook, use this profile:  |   |  |  |
| Prompt for a profile to be used                     |   |  |  |
| Always use this profile                             |   |  |  |
| Outlook                                             |   |  |  |
|                                                     |   |  |  |
| OK Cancel Apply                                     |   |  |  |

5. Provide name for the new profile.

| 🥥 New Profile         | ×      |
|-----------------------|--------|
| Create New Profile    | ОК     |
| Profile <u>N</u> ame: | Cancel |
| СОНЦ                  |        |

6. When prompted for new account information, click 'Cancel'.

| Add Account                             |                                                                 | ×    |
|-----------------------------------------|-----------------------------------------------------------------|------|
| Auto Account Setup<br>Outlook can autom | atically configure many email accounts.                         | ×    |
| Email Account                           |                                                                 |      |
| Your Name:                              |                                                                 |      |
|                                         | Example: Ellen Adams                                            |      |
| Email Address:                          |                                                                 |      |
|                                         | Example: ellen@contoso.com                                      |      |
| Password:                               |                                                                 |      |
| Retype Password:                        |                                                                 |      |
|                                         | Type the password your Internet service provider has given you. |      |
| O Manual setup or ad                    | ditional server types                                           |      |
|                                         |                                                                 |      |
|                                         |                                                                 |      |
|                                         |                                                                 |      |
|                                         |                                                                 |      |
|                                         |                                                                 |      |
|                                         |                                                                 |      |
|                                         | < Back Next > Cancel                                            | Help |

## 7. Click 'OK' to confirm create a empty profile.

| Ø Microsoft Outlook                                                                                                    | × |
|----------------------------------------------------------------------------------------------------|---|
| If you want to create a profile with no email accounts, click<br>OK. If you do not want to create a profile at all, click Cancel. |   |
| Cancel                                                                                                    |   |

8. New profile added, click 'OK' to close Mail setting.

| Mail                                                | < |  |  |
|-----------------------------------------------------|---|--|--|
| General                                             |   |  |  |
| The following profiles are set up on this computer: |   |  |  |
| CUHK A                                              |   |  |  |
|                                                     |   |  |  |
|                                                     |   |  |  |
| ×                                                   |   |  |  |
| Add Remove Properties Copy                          |   |  |  |
| When starting Microsoft Outlook, use this profile:  |   |  |  |
| Prompt for a profile to be used                     |   |  |  |
| Always use this profile                             |   |  |  |
| Outlook $\sim$                                      |   |  |  |
|                                                     |   |  |  |
| OK Cancel Apply                                     |   |  |  |

9. Open Outlook, select the newly created profile.

| Choose Profile     | ×                 |
|--------------------|-------------------|
| Profile Name: CUHK | ✓ New             |
| ОК                 | Cancel Options >> |

10. Profile email address for account setup.

|                                             | × |
|---------------------------------------------|---|
| Welcome to Outlook                          |   |
| Enter an email address to add your account. |   |
| Advanced options v                          |   |
| Connect                                     |   |
|                                             |   |
|                                             |   |

11. Provide credentials.

| Windows Security        | ×      |  |  |
|-------------------------|--------|--|--|
| Microsoft Outlook       |        |  |  |
| Connecting to ⊉cuhk.e   | edu.hk |  |  |
| •••••                   | ୍      |  |  |
| Remember my credentials |        |  |  |
| More choices            |        |  |  |
| ОК                      | Cancel |  |  |
|                         |        |  |  |

12. Wait for auto-configuration.

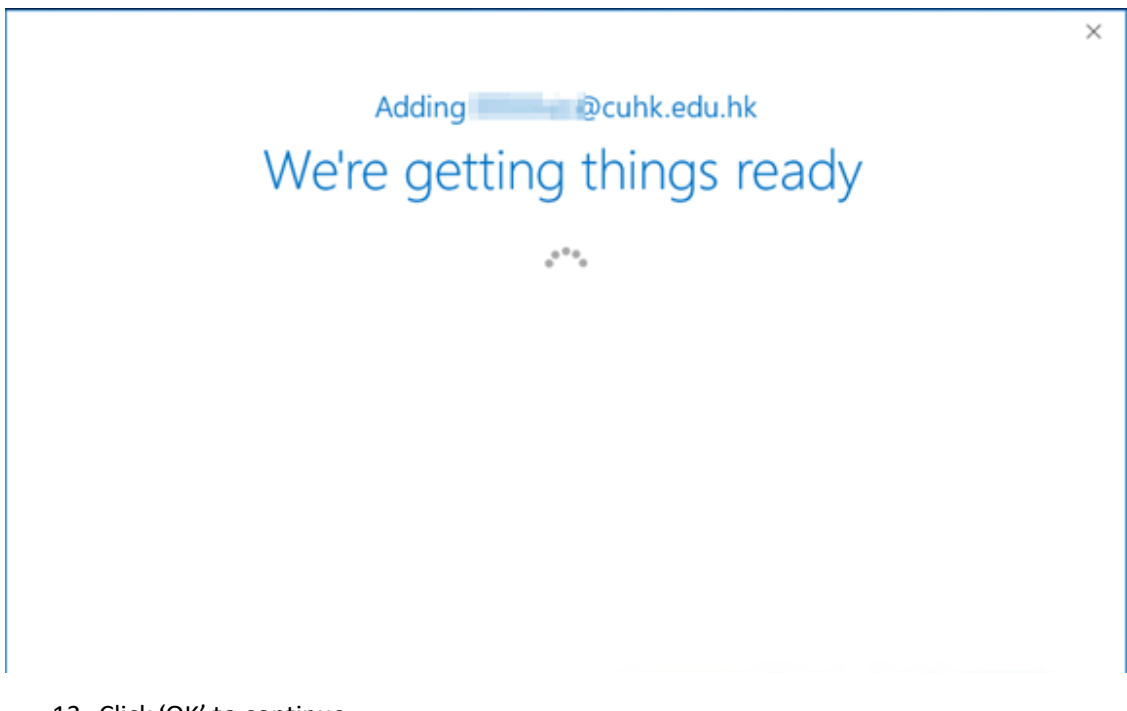

13. Click 'OK' to continue.

| Mail Deli | very Location                                                                                                    | × |  |
|-----------|----------------------------------------------------------------------------------------------------|---|--|
| 1         | By adding a Microsoft Exchange account you have changed where some of your new email messages and calendar information is saved. Show Help >> |   |  |
| ОК        |                                                                                                    |   |  |

14. Setup completed. Click 'OK' to start using Outlook.

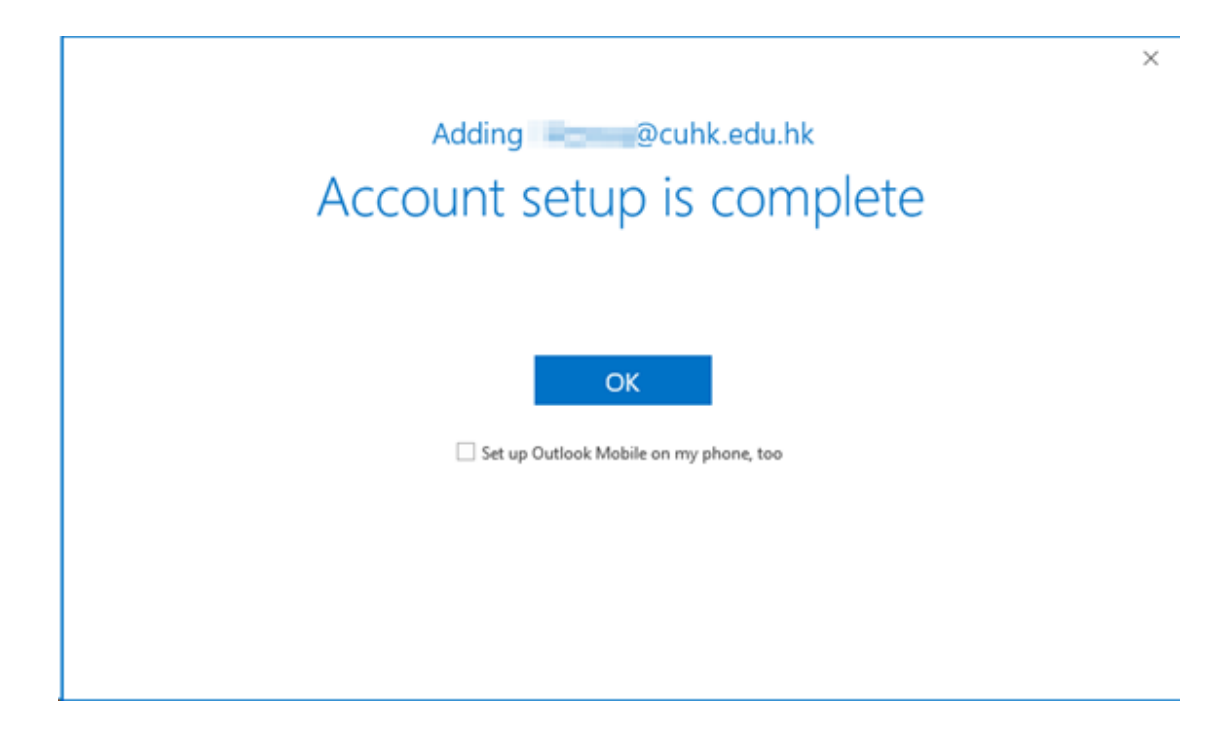